## SOP - How to Order Moving Boxes and RingDoorbell

Responsible: Jayson (Operations leader) Accountable: Brennen & Tracy Consulted: Agent Informed: Tracy and Brennen / Agent

Step 1: Go to Gifting Tracker to get the information needed in ordering the gifts. Always remember that "Not ordered" tagging under Moving Boxes means the agent answered "YES" they wanted to send moving boxes to their clients, but the boxes haven't been ordered yet. (other tagging - "Answered No" and "Ordered"- self explanatory).

"Inspection over Date" is your queue that you can order gifts for that client because we don't want the gifts ordered before the inspection contingency is over in case the client backs out based on inspection.

Moving boxes should be ordered 2 weeks before the day of closing.

| Whose Client   | Client        | Closing Date | Moving Boxes  | Cookies   | Gifts           | Status for Gifts | Notes | New Contract gifting | Inspection Over date |
|----------------|---------------|--------------|---------------|-----------|-----------------|------------------|-------|----------------------|----------------------|
| Patricia Hurst | Anshuman Goel | 11/18/2022   | Not Ordered 👻 | Ordered 👻 | Ring Doorbell 🔹 | Ordered *        |       | Yes 🔻                | 10/26/2022           |

Step 2: If you haven't ordered the moving boxes, which means it's tagged as "Not ordered", go to <u>Amazon.com</u>.

| Username: | XXX@ |
|-----------|------|
| Password: | xx   |

Step 3: Once you are logged in to Amazon, hover your mouse to "Account for The Collective Group" and you can either click "view all & manage" under 'Buy it Again' or go to "Your Orders"

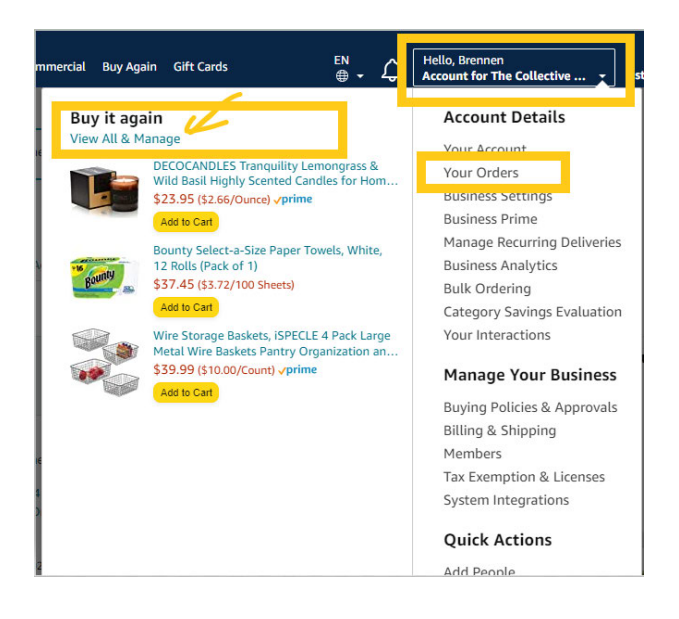

Step 4: Type in "moving boxes" on the search bar. Once you see the moving boxes, click the "Add to cart" button.

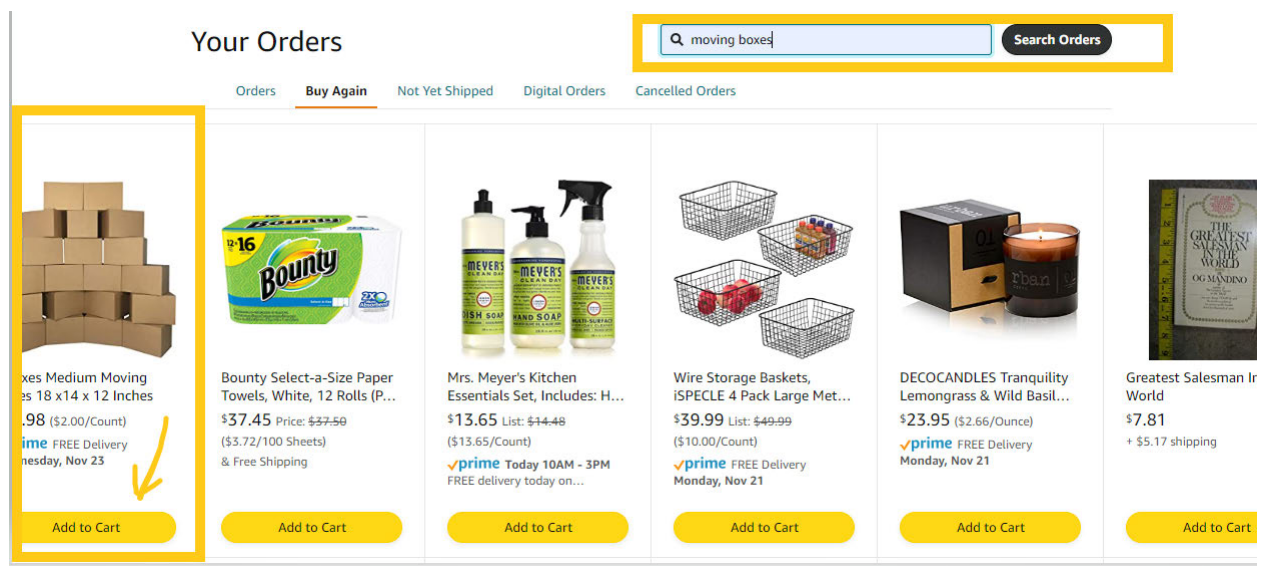

Step 5: After adding it to cart, click the cart icon on the top right hand corner.

| n<br>2 | All 🗸    | Enter keyword or   | product nu | mber       | Q                                             | Wholesale m            | iade easy 🕨      |             |
|--------|----------|--------------------|------------|------------|-----------------------------------------------|------------------------|------------------|-------------|
| Gift   | Guide    | Amazon Commercial  | Buy Again  | Gift Cards | EN ↔ ↔ Hello, Brennen<br>⊕ → ↔ Account for Th | e Collective 👻 Lists 👻 | Business Prone 👻 | <u>ب</u> لا |
| You    | ır Order | S                  |            |            |                                               |                        |                  |             |
| -de    | ers      |                    |            |            | Q moving boxes                                | Search Orders          |                  |             |
| E      | luy Agai | in Not Yet Shipped | Digital O  | Orders Ca  | elled Orders                                  |                        |                  |             |

Step 6: Click "Proceed To Checkout"

| snopping C | drt                                                                                                    | Price                      | Proceed to checkout                                                                           |
|------------|----------------------------------------------------------------------------------------------------|----------------------------|-----------------------------------------------------------------------------------------------|
| 11         | UBoxes Medium Moving Boxes 18 x14 x 12 Inches<br>In Stack<br>yprime & FREE Returns ~<br>Gif options not available. Learn more<br>Size: Medium Moving Boxes 18*x14*x12*<br>Qty: 1 ~ Delete Save for later Compare with similar items | \$39.98                    | Products related to items in your cart<br>Sponsored<br>U-Haul Apartment Mor<br>2,488<br>2,488 |
|            |                                                                                                    | Subtotal (1 item): \$39 98 | 119.95                                                                                        |

Note: Always remember to check if the item you selected has a gifting option, these applies to other gifts you will be ordering in Amazon, it says "Gift option not available" you have to find different options for that item with gifting options. This is important, so our clients will know that it's from The Collective Group via a gift message.

| Otv: 1 V     | ums                  |
|--------------|----------------------|
| Sold by: Ama | zon.com Services LLC |
| Gift options | s not available      |

Step 7: Checkout page - Business Order information, leave it blank and just hit continue.

| am | azon          | Checkout (1 iten                                         | n) 🔒                                                                                           |
|----|---------------|----------------------------------------------------------|------------------------------------------------------------------------------------------------|
| 1  | Group         | The Collective Group<br>Group under The Collective Group | Continue<br>Set business order information to continue                                         |
| 2  | PO number (op | r information                                            | review and edit your order before it's final.<br>Order Summary                                 |
|    | Continue      |                                                          | Items: \$37.45<br>Shipping & handling:<br>Total before tax:<br>Estimated tax to be collected:* |
|    |               |                                                          | A                                                                                              |

| Keep operating hours up to date<br>If your hours ever change at an address, click Edit | t delivery preferences to update them.     |
|----------------------------------------------------------------------------------------|--------------------------------------------|
| Most recently used                                                                     |                                            |
| Brennen Clouse preferences                                                             | United States Edit address   Edit delivery |
| Other addresses                                                                        |                                            |
| Brennen Clouse delivery preferences                                                    | United States Edit address   Edit          |
| 🔾 Jayson Carbadilla                                                                    | Edit                                       |
| Tai & Tram Gong/Le : delivery preferences                                              | dit address   Edit                         |
| Tom & Eric Tran/Frezell address   Edit delivery preferences                            | Jnited States Edit                         |
| + Add a new address                                                                    |                                            |

Step 8: Checkoutpage - Choose shipping address. Click "Add new address".

Step 9: After clicking the "add a new address" another form will pop out. Fill it out using the information from the New contract Gifting. Look for the information of the client that you are sending the boxes to and enter the client's info.

Please keep in mind for gifts before closing, it should be delivered to the current address of the client. (not the address they are purchasing)

When putting the address, you need to remove the "Apartment, unit, building, floor number" so you get the dropdown of the correct address, and just put any of these numbers "Apartment, unit, building, floor number" to the correct field.

| Enter a new shippi     | ng address                        |                       | × |
|------------------------|-----------------------------------|-----------------------|---|
| Add a new a            | ddress                            |                       |   |
| Save time.             | Autofill your current location.   | Autofill              |   |
| Country/Region         |                                   |                       |   |
| United States          |                                   | *                     | 1 |
| Full name (First and I | act namel                         |                       |   |
| rutt name (rirst and t | ast name)                         |                       |   |
| Phone number           |                                   | Why? ~                |   |
|                        |                                   |                       |   |
| Address                |                                   |                       |   |
|                        |                                   |                       |   |
| Apt suite unit build   | ina floor etc                     |                       |   |
| City                   | Shale                             | ZID Code              |   |
| Soattle                | Warbington                        | ZIP Code              |   |
| Searche                |                                   |                       |   |
| Add delivery inst      | ructions (optional)               |                       |   |
| Do we need additiona   | al instructions to find this addr | ress?                 |   |
| Provide details such a | as building description, a nearby | y landmark, or other  |   |
| navigation instruction | 15                                |                       |   |
|                        |                                   |                       |   |
| Do we need a security  | code or a call box number to      | access this building? |   |
|                        |                                   |                       |   |
| Weekend delivery       |                                   |                       |   |
| * Do not deliver on we | ekends                            |                       |   |
| I can receive package  | is on                             |                       |   |
| Saturday               | Sunday                            |                       |   |
|                        |                                   |                       |   |
| Add address            |                                   |                       |   |

Step 10: For payment option please select the right option depending on the lead you are giving the gift to.

Brennen's client: Card ending in XXXX Tracy's client : Card ending in XXXX For joint client ( anyone from the team or joint between Brennen and Tracy) Card ending in XXXX

Then click the "Use this payment method"

| You                       | ravai                             | table balance                                                                                                    |
|---------------------------|-----------------------------------|----------------------------------------------------------------------------------------------------|
| You                       | r avai<br>Enter                   | lable balance                                                                                                    |
| You<br>+                  | Enter                             | a gift card, voucher or promotional code                                                                                                    |
| Your<br>+<br>Oth          | Enter<br>Enter<br>Enter           | a gift card, voucher or promotional code<br>Code Apply<br>yment methods                                                                                                    |
| Your<br>+<br>Oth          | Enter<br>Enter<br>er pay          | a gift card, voucher or promotional code<br>r Code Apply<br>yment methods<br>Add a business checking account                                                                                                    |
| You<br>+<br>Oth           | Enter<br>Enter<br>er pay          | a gift card, voucher or promotional code<br>r Code Apply<br>ment methods<br>Add a business checking account<br>Use your US based business checking account.                                                                                                    |
| You<br>+<br>Oth           | Enter<br>Enter<br>Enter<br>er pay | a gift card, voucher or promotional code<br>r Code Apply<br>yment methods<br>Add a business checking account<br>Use your US based business checking account.<br>Learn mere                                                                                                    |
| You<br>+<br>Oth<br>+      | Enter<br>Enter<br>er pay          | a gift card, voucher or promotional code<br>r Code Apply<br>yment methods<br>Add a business checking account<br>Use your US based business checking account.<br>Learn more<br>Add a personal checking account                                                                                                    |
| You<br>+<br>Oth<br>+      | er pay                            | a gift card, voucher or promotional code<br>r Code Apply<br>yment methods<br>Add a business checking account<br>Use your US based business checking account.<br>Learn more<br>Add a personal checking account<br>Use your US based personal checking account.                                                                                                    |
| You<br>+<br>Oth<br>+      | Enter<br>Enter<br>Enter<br>Pay    | a gift card, voucher or promotional code<br>r Code Apply<br>yment methods<br>Add a business checking account<br>Use your US based business checking account.<br>Learn more<br>Add a personal checking account<br>Use your US based personal checking account.<br>Learn more                                                                                                    |
| +<br>Oth<br>+             | Enter<br>Enter<br>Enter<br>Pay    | a gift card, voucher or promotional code<br>r Code Apply<br>yment methods<br>Add a business checking account<br>Use your US based business checking account.<br>Learn more<br>Add a personal checking account<br>Use your US based personal checking account.<br>Learn more<br>Add a personal checking account.<br>Learn more<br>Apply for an Amazon Business Prime American Express Card > You can choose 5% Back or 90 Day Terms    |
| You<br>+<br>Oth<br>+<br>+ | er pay                            | a gift card, voucher or promotional code<br>r Code Apply<br>yment methods<br>Add a business checking account<br>Use your US based business checking account.<br>Learn more<br>Add a personal checking account.<br>Learn more<br>Add a personal checking account.<br>Learn more<br>Add a personal checking account.<br>Learn more<br>Apply for an Amazon Business Prime American Express Card > Yeu can choose 5% Back or 90 Day Terms |

Step 11: For shipping options, please always choose the one with Free Shipping. After selecting the Free Shipping option and before hitting the "Place your order" button don't forget to take note of the order total.

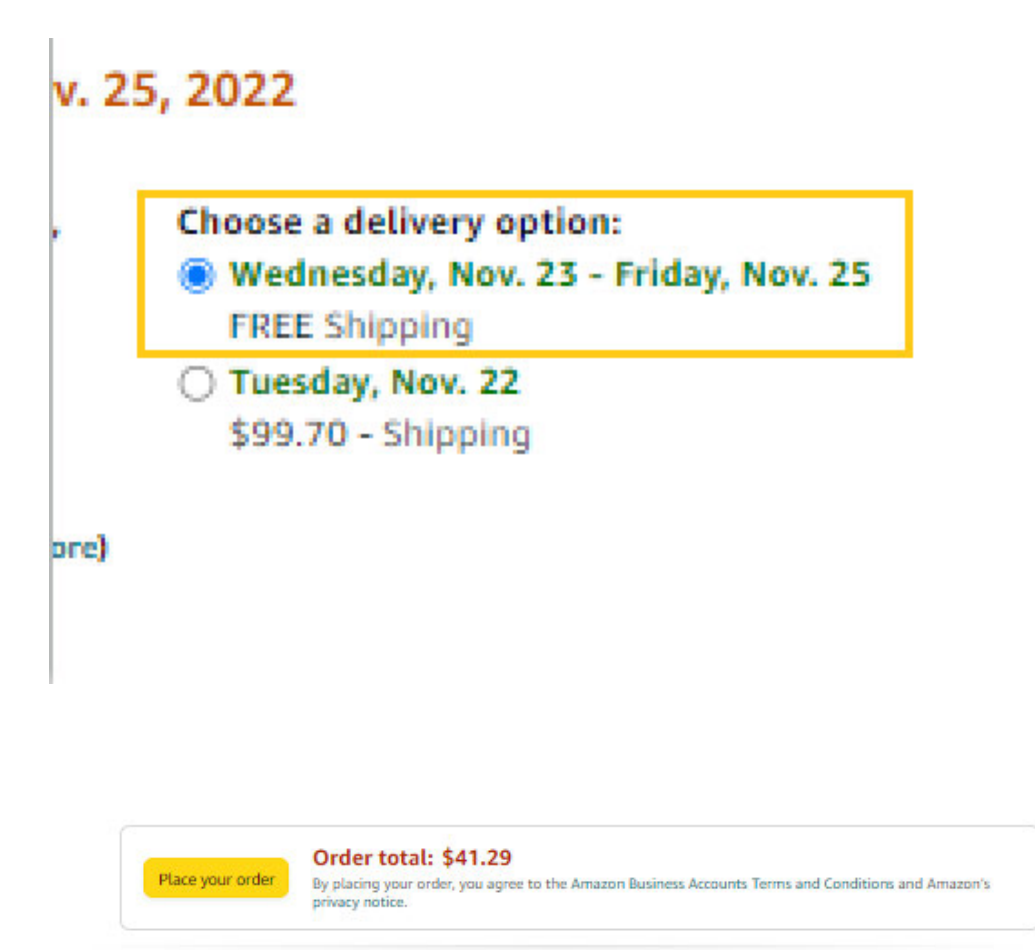

Step12: On the <u>tracker</u>, don't forget to change the dropdown from "not ordered" to "Ordered"

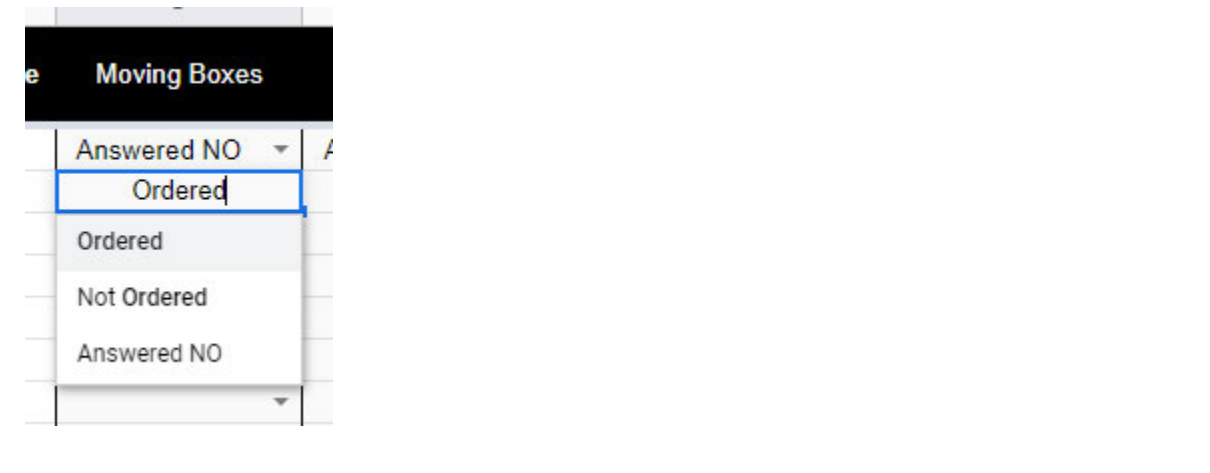

Step 13: Put the order total amount in the Gifting Tracker under the client you are ordering the gift for. When putting the order total, right click on the field and select "insert note". Note format:

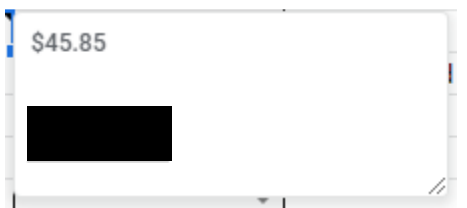

\* Order total amount

\* Card used and the last for digits

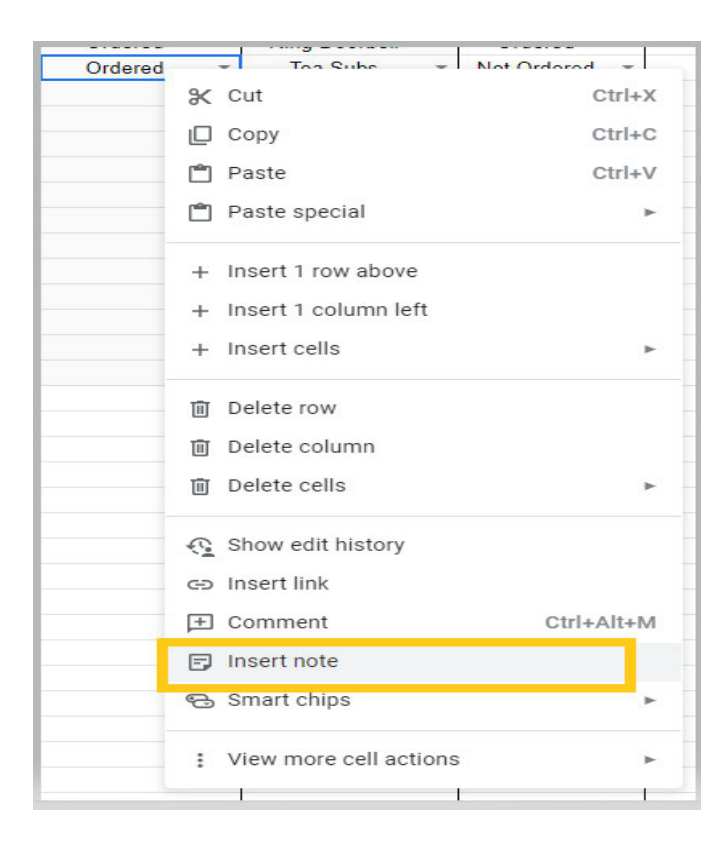

This SOP is applicable for both Moving Boxes and Ringdoorbell Ring doorbell should be delivered to the office, just use the default address in Amazon. Office address: XXXXX